## **AVM-2000 Font Installation Instructions**

Use of the AVM-2000 may require some new fonts to be installed at each computer/workstation that will operate the AVM-2000 software. If a font is missing, users will receive a warning message on start up of the AVM-2000. (Generally, normal program installation will install the necessary fonts making these installations unnecessary.)

The AVM-2000 software requires the following fonts: Arial, Lucida Console, Monotype Sorts, and the 3 of 9 Barcode fonts.

The following instructions should be applied if the fonts are not automatically installed upon start-up of an AVM-2000 workstation.

Some of these fonts may already be installed to your computer as system fonts; any missing fonts will require installation from an AVM-2000 directory. Users will receive a warning on start up of the AVM-2000 if any necessary fonts are missing.

## Windows XP Font Installation Instructions:

1) To install a missing AVM-2000 font to your computer, go to your Start button > Settings > Control Panel > Fonts.

2) Once the Fonts window is open, go to File > Install New Font.

3) Choose the correct drive letter where the AVM2000, or AVM2KWS folder is installed. This will most often be the local C:\ drive.

4) Double-click on the top drive letter (generally C:\) at the top of the Folder list. This will display the full folder list for you to select the AVM2000 or AVM2KWS folder by double-clicking on it. Wait a few seconds and you will see the **3 of 9 Barcode, Lucida Console and MonoType Sorts** fonts in the List of Fonts window.

5) If any of these fonts need to be installed, click on the font name in the List of Fonts window and click the OK button.

## Windows 7 Font Installation Instructions:

1) To install a missing AVM-2000 font to your computer, you will need to locate the font file supplied by TangoWare in either your AVM2000, or AVM2KWS folder.

2) Double-click the Computer shortcut on your desktop, or right-click on the Computer icon and choose Open.

3) Locate the AVM2000, or AVM2KWS folder on your computer.

4) Inside the root of the AVM2000, or AVM2KWS folder, you will find three font files, 3OF9.TTF, LUCON.TTF and MTSORTS.TTF

5) To install either the **3 of 9** (3OF9.TTF), **Lucida Console** (LUCON.TTF) or **MonoType Sorts** (MTSORTS.TTF) fonts, right-click on the font with your mouse and choose INSTALL.

## 19 DAVID DRIVE, BELMONT, NH 03220 USA 603.524.5544 ~ sales@tangoware.com www.tangoware.com